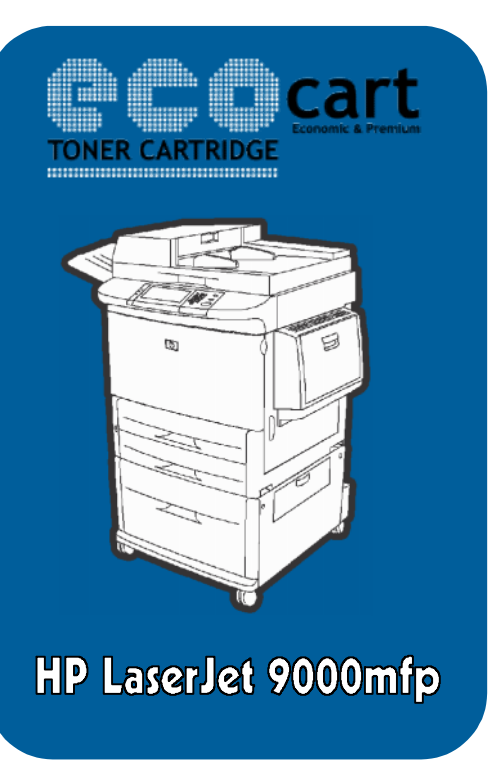

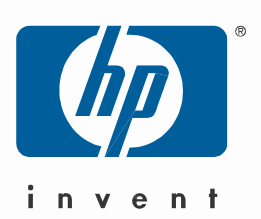

## Configurare Digital Sending HP LaserJet 9000mfp (Nr. Produs: Q2622A)

Pentru configurarea optiunii "Send to e-mail" pentru multifunctionala **HP LaserJet 9000mfp**, aveti nevoie :

- 1. Sa stiti in primul rand Adresa IP (Internet Protocol ) a serverului SMTP (Simple Mail Transfer Protocol) din retea sau din afara retelei;
- 2. De un server de e-mail local care va face legatura dintre multifunctionala si casuta de e-mail (interna sau externa) ;
- 3. Cel putin o casuta de e-mail valida.

Optional, pentru cei care folosesc o versiune de Windows Server, puteti avea acces la serverul de LDAP (Lightweight Directory Access Protocol). Serverele de LDAP memoreaza adresele de e-mail si numele, facand o asociere intre acestea, de tipul Nume( lon Popescu), E-mail (<u>ipopescu@yahoo.com</u>).

Nota: ( Daca nu cunoasteti adresa de IP sau serverul de LDAP din reteaua din care faceti parte, va trebui sa intrebati administratorul de retea)

Pe Cd-ul primit din partea Ecocart Holding SRL, veti putea gasi un kit de instalare pentru hMailServer Administrator( un software gratuit), cu ajutorul caruia veti putea configura un server de e-mail pe reteaua din care faceti parte.

Mai jos aveti un exemplu de configurare a optiunii "Send to e-mail" ;

Dupa instalarea multifunctionalei HP LaserJet 9000mfp , verificati adresa IP care i-a fost alocata .

1. Mergeti in Start->Devices and Printers ;

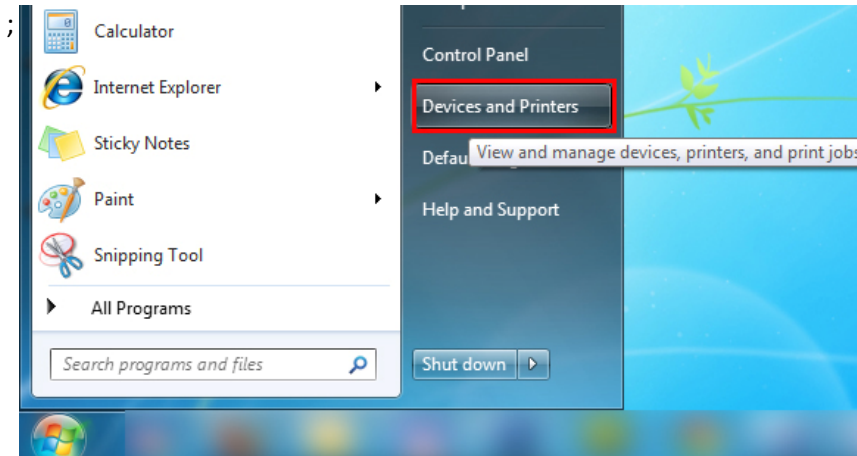

2. Click dreapta pe multifunctionala Si selectati Printer Properties;

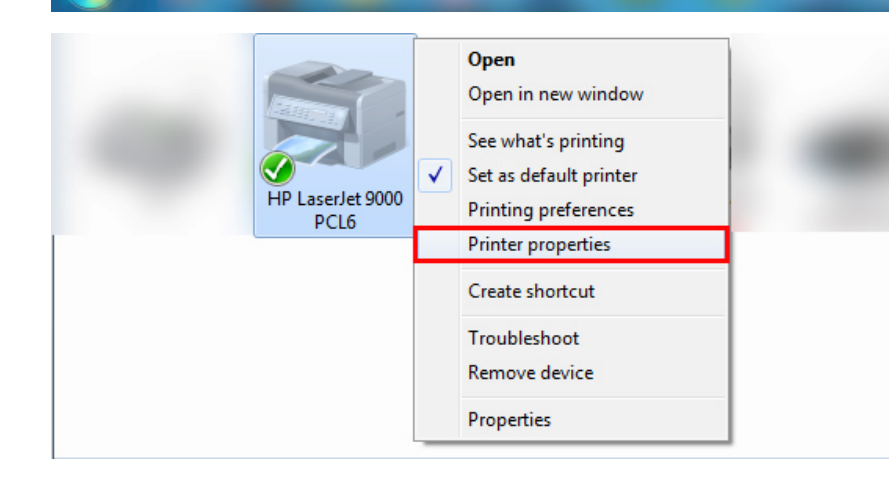

3. Mergeti la tab-ul Ports si apasati configure;

| Secu            | rity                     | Devio                    | <u>e S</u> ettings    | About            | Foit Settings                          |        |
|-----------------|--------------------------|--------------------------|-----------------------|------------------|----------------------------------------|--------|
| General         | Sharing                  | Ports                    | Advanced              | Color Management |                                        |        |
|                 | HP Laserlet 90           | 00 PCI 6                 |                       |                  | Port Name:<br>Printer Name or IP Addre | 551    |
| hint to the     | following por            | l(s). Docume             | nts will print to the | fistfree         | Protocol                               |        |
| hecked po       | rt.                      |                          |                       |                  |                                        |        |
| Port            | Description              | n                        | Printer               | ^                | Raw Settings                           |        |
| COMB:           | Serial Port              |                          |                       |                  | Port Number                            | 9100   |
| COM4:           | Serial Port              |                          |                       |                  |                                        |        |
| FILE:           | Print to Fil             | e                        |                       |                  | LPR Settings                           |        |
| 📃 Nitro P       | Local Port               |                          | Nitro PDF Create      | or 🗏             | Queue Name:                            |        |
| 192.16. 192.16. | Standard T<br>Standard T | CP/IP Port<br>CP/IP Port |                       |                  | LPR Eyte Counting E                    | nabled |
| 📝 192.16.       | Standard I               | CP/IP Port               | HP LaserJet 9000      | PC16 +           | SNMP Status Enable                     | d      |
| ∧dd             | Port                     | Delet                    | e Port                | Configure Port   | Community Name                         | public |
| 7 Enable b      | idirectional su          | pport                    |                       |                  | SNMP Device Index:                     | 1      |
| Enable p        | rinter poeling           |                          |                       |                  |                                        |        |
|                 |                          |                          |                       |                  |                                        |        |
|                 |                          | C                        |                       |                  |                                        |        |

4. Deschideti browser-ul de internet si accesati adresa de IP a imprimantei :

| When the second second seco | Sec. 1 |
|----------------------------------------------------------------------------------------------------|--------|
| <u>File Edit View History Bookmarks Yahoo! Tools H</u> elp                                                                                                    |        |
| HP LaserJet 9000L MFP +                                                                                                    |        |
| ▲ @ 192168.2.101                                                                                                    |        |
|                                                                                                    |        |
|                                                                                                    |        |
| HP LaserJet 9000L MFP / 192.168.2.101                                                                                                    |        |
| HP LaserJet 9000L MFP                                                                                                    |        |
|                                                                                                    |        |
| Information Settings Networking                                                                                                    |        |
|                                                                                                    |        |
| Device Status                                                                                                    |        |
| Configuration Page Device Status                                                                                                    |        |
| Supplies Status                                                                                                    |        |
| Event Log Device Status                                                                                                    |        |
| Usage Page                                                                                                    |        |
| Device Information Ready                                                                                                    |        |
| Control Panel                                                                                                    |        |
|                                                                                                    |        |
| Pause/Resume Button Continue                                                                                                    |        |
| Other Links                                                                                                    |        |
| hp instant support Order Supplies                                                                                                    |        |
|                                                                                                    |        |

5. Mergeti la Settings-> Configure Device->Configure device->Sending->E-mail

| information 36     | ttings i Networking           |  |  |  |  |
|--------------------|-------------------------------|--|--|--|--|
|                    |                               |  |  |  |  |
| Configure Device   |                               |  |  |  |  |
| Alerts             | Configure Device              |  |  |  |  |
| Email              | -                             |  |  |  |  |
| Security           | Select A Menu                 |  |  |  |  |
| Other Links        |                               |  |  |  |  |
| Device Information |                               |  |  |  |  |
| Language           | <sup>⊞</sup> PAPER HANDLING   |  |  |  |  |
| Time Services      | <sup>⊡</sup> CONFIGURE DEVICE |  |  |  |  |
| Digital Sending    |                               |  |  |  |  |
|                    | ORIGINALS                     |  |  |  |  |
|                    |                               |  |  |  |  |
| Other Links        |                               |  |  |  |  |
| hp instant support |                               |  |  |  |  |
| Order Supplies     | SENDING                       |  |  |  |  |
| Product Support    | <sup>⊟</sup> E-MAIL           |  |  |  |  |

6. In casuta de SMTP Gateway, introduceti IP-ul serverului de SMTP(In cazul nostru DNS-ul serverului itok.ro, iar apoi Apply:

| E-MAIL             |              |       |
|--------------------|--------------|-------|
| SCAN PREFERENCE    | COLOR        | •     |
| FILE TYPE          | PDF 👻        |       |
| ADDRESS VALIDATION | OFF 🔻        |       |
| SMTP GATEWAY       | 92.114.87.10 | 06    |
| LDAP GATEWAY       |              |       |
| FIND SMTP TIMEOUT  | 5 (5         | - 75) |
| FIND LDAP TIMEOUT  | 5 (5         | - 75) |
| FIND SEND GATEWAYS |              |       |
| TEST SEND GATEWAYS |              |       |
| Cancel             | Apply        |       |

- 7. Instalati hMailServer Administrator, iar apoi deschideti aplicatia.
- 8. Adaugati un nou Domeniu:

| 📓 hMailServer Administrator - [local | lhost] |             |         |        |
|--------------------------------------|--------|-------------|---------|--------|
| <u>F</u> ile Help                    |        |             |         |        |
|                                      | *      | Domains     |         |        |
| itok.rc                              |        | Domain name | Enabled | Add    |
|                                      |        |             |         | Edit   |
| Alases                               |        |             |         | Remove |

9. Scrieti adresa serverului unde sunt configurate adresele de e-mail, iar apoi apasati Save in dreapta jos:

| itok.ro | General | Names | Signature | Limits | DKIM Signing | Advanced |
|---------|---------|-------|-----------|--------|--------------|----------|
|         | Domain  |       |           |        |              |          |
|         | itok.ro |       |           |        |              |          |
| Aiases  | 🔽 Enat  | bled  |           |        |              |          |

10. Mergeti la Accounts, iar apoi adaugati 2 conturi, unul de pe care imprimanta sa trimita fisierele scanate, iar altul pe care sa le primiti:

| hMailServer Administrator - [localhost] |                                                                                           |
|-----------------------------------------|-------------------------------------------------------------------------------------------|
| <u>F</u> ile Help                       |                                                                                           |
| Status     Domains                      | contact@itok.ro                                                                           |
| e di itok.ro                            | General Auto-reply Forwarding Signature External accounts Rules Active Directory Adva + > |
| florin@itok.ro                          | Address<br>contact @ Itok.ro                                                              |
| Aliases                                 | Password                                                                                  |
| Rules                                   | << Encrypted >>                                                                           |

11. Mergeti la Settings->Protocols->SMTP->Routes, si adaugati una noua :

|                    | RORIO                         |                        |  |
|--------------------|-------------------------------|------------------------|--|
|                    | General Addresses Delivery    |                        |  |
|                    | Addresses Delivery            |                        |  |
| s contact@itok.ro  | Domain                        |                        |  |
| s florin@itok.ro   | itok ro                       |                        |  |
| Aiases             | itorci o                      |                        |  |
| Distribution lists | Description                   |                        |  |
| Rules              |                               |                        |  |
| ⊡                  |                               |                        |  |
| Protocols          |                               |                        |  |
| E- C SMIP          |                               |                        |  |
| Routes             |                               |                        |  |
| itok.ro            |                               |                        |  |
| 🐌 POP3             | Target SMTP host              | TCP/IP port            |  |
| 🖻 🐨 🖏 IMAP         | mail.itok.ro                  | 26                     |  |
| Groups             |                               |                        |  |
| 🕀 👼 Anti-spam      | Use SSL                       |                        |  |
|                    |                               |                        |  |
|                    | When sender matches route, tr | eat sender as          |  |
| Advanced           |                               |                        |  |
| Auto-ban           | A local email address         | A remote email address |  |
| T SSL certificates |                               |                        |  |
| E The Hanges       | When recipient matches route, | treat recipient as     |  |
| My computer        | A local email address         | A remote email address |  |
| Internet           | -                             | -                      |  |

12. Mergeti in Advanced->IP Ranges-> My computer si selectati min. si max.-ul adreselor de IP pe care reteaua Dumneavoastra le poate aloca:

| itok.ro                                      |   | My computer                           |                                       |  |  |
|----------------------------------------------|---|---------------------------------------|---------------------------------------|--|--|
| spinocounts<br>spinocounts<br>florin@itok.ro |   | General                               |                                       |  |  |
| Aliases                                      |   | Name                                  | Priority                              |  |  |
| Distribution lists                           |   | My computer                           | 15                                    |  |  |
| Rules                                        |   |                                       |                                       |  |  |
| 🖃 👿 Settings                                 |   | Lower IP                              | Upper IP                              |  |  |
| 🖃 闤 Protocols                                |   | 192.168.2.100                         | 192.168.2.200                         |  |  |
| 📄 🐌 SMTP                                     |   |                                       |                                       |  |  |
| 🖃 🛖 Routes                                   |   | Expires                               |                                       |  |  |
| 👘 itok.ro                                    |   | 2001-01-01 00:00:00                   |                                       |  |  |
| POP3                                         |   |                                       |                                       |  |  |
| 🖮 🔍 IMAP                                     |   | Allow connections                     | Other                                 |  |  |
| 👘 Groups                                     | Ξ |                                       |                                       |  |  |
| 🗈 👼 Anti-spam                                |   | SMTP                                  | Anti-spam                             |  |  |
|                                              |   | POP3                                  | Anti-virus                            |  |  |
| Logging                                      |   |                                       |                                       |  |  |
| Advanced                                     |   | IMAP                                  |                                       |  |  |
| Auto-ban                                     |   |                                       |                                       |  |  |
| SSL certificates                             |   | Allow deliveries from                 | Require SMTP authentication           |  |  |
| P Ranges                                     |   | Local to local e-mail addresses       | Local to local e-mail addresses       |  |  |
|                                              |   | Local to external e-mail addresses    | Local to external e-mail addresses    |  |  |
| Incoming relays                              |   |                                       |                                       |  |  |
| Mirror                                       |   | External to local e-mail addresses    | External to local e-mail addresses    |  |  |
| Performance                                  |   | External to external e-mail addresses | External to external e-mail addresses |  |  |

13. Deschide aplicatia Microsoft Outlook pentru a configura adresele de e-mail:

Tools->Options->Mail Setup->E-mail Accounts-> New sau Change in cazul de fata:

| Uptions 8 X3                                                                                                    | Account Settings                                                                                                    |
|----------------------------------------------------------------------------------------------------|----------------------------------------------------------------------------------------------------|
| Preferences Mail Settin Mail Format: Spelling Other E-mail Accounts                                                                                                    | F-mail Accounts<br>You can add or remove an account. You can select an account and change its settings.                                                                                                    |
| Set up e-mail accounts and directories.       E-mail Accounts         Send/Receive                                                                                                    | E-mail       Data Files       RSS Feeds       SharePont Lists       Internet Calendars       Published Calendars       Address Books         Image: Set as Default       X Remove       Image: Set as Default       X Remove       Image: Set as Default         Name       Type       Image: Set as Default       Image: Set as Default       X Remove       Image: Set as Default         Image: Set as Default       X Remove       Image: Set as Default       X Remove       Image: Set as Default         Image: Set as Default       X Remove       Image: Set as Default       X Remove       Image: Set as Default         Image: Set as Default       X Remove       Image: Set as Default       X Remove       Image: Set as Default         Image: Set as Default       X Remove       Image: Set as Default       X Remove       Image: Set as Default         Image: Set as Default       X Remove       Image: Set as Default       X Remove       Image: Set as Default         Image: Set as Default       X Remove       Image: Set as Default       X Remove       Image: Set as Default         Image: Set as Default       X Remove       Image: Set as Default       X Remove       Image: Set as Default         Image: Set as Default       X Remove       Image: Set as Default       X Remove       Image: Set as Default <t< th=""></t<> |
| Image: Second Second | Selected email account delivers new email messages to the following location:<br><b>florin@itok.ro\Inbox</b><br>in data file C:\Users\Forin\\Outlook\Dutflorin@itok.ro-00000006.pst<br>Cbse                                                                                                    |

14. Completati campurile cu datele de utilizator, inclusiv Incoming mail server si Outgoing mail server, iar apoi mergeti la "More settings"

| Each of these settings ar    | e required to get your e-mail accoun | it working.                                          |
|------------------------------|--------------------------------------|------------------------------------------------------|
| User Information             |                                      | Test Account Settings                                |
| Your Name:                   | ff                                   | After filling out the information on this screen, we |
| E-mail Address:              | florin@itok.ro                       | button below. (Requires network connection)          |
| Server Information           |                                      |                                                      |
| Account Type:                | IMAP 👻                               | Test Account Settings                                |
| Incoming mail server:        | mail.itok.ro                         |                                                      |
| Outgoing mail server (SMTP): | mail.itok.ro                         |                                                      |
| Logon Information            |                                      |                                                      |
| User Name:                   | florin@itok.ro                       |                                                      |
| Password:                    | ******                               |                                                      |
| <b>F</b>                     | Remember password                    |                                                      |
| Require logon using Secure   | Password Authentication (SPA)        | More Settings                                        |

15. La sectiunea More Settings, mergeti la tab-ul Advanced, si modificati daca este cazul portul de IMAP si cel de SMTP:

| Internet E-mail Settings                             |
|------------------------------------------------------|
| General Folders Outgoing Server Connection Advanced  |
| Server Port Numbers                                  |
| Incoming server (IMAP): Use Defaults                 |
| Use the following type of encrypted connection: None |
| Outgoing server (SMTP): 25                           |
| Use the following type of engrypted connection: None |
| Server Timeouts                                      |
| Short - Long 1 minute                                |
| Folders                                              |
| Root <u>f</u> older path:                            |
|                                                      |
|                                                      |
|                                                      |
|                                                      |
|                                                      |
|                                                      |
| OK Cancel                                            |
|                                                      |

16. Faceti acelasi lucru pentru ambele casute de e-mail, apoi testati optiunea de "Send e-mail" din multifunctionala, completand doar casutele de "Send" si "To". Verificati apoi casuta postala.